## SNA - Cadastrar uma criança/adolescente

## 28/09/2024 18:25:51

|                                                                                                    |                                                        |                     |                  | Imprimir artigo da FAQ |
|----------------------------------------------------------------------------------------------------|--------------------------------------------------------|---------------------|------------------|------------------------|
| Categoria:                                                                                                    | SISTEMAS::SNA                                          | Votos:              | 0                |                        |
| Estado:                                                                                                    | public (all)                                           | Resultado:          | 0.00 %           |                        |
|                                                                                                    |                                                        | Última atualização: | Seg 05 Ago 14:43 | 7:20 2024              |
|                                                                                                    |                                                        |                     |                  |                        |
| Sintoma (público)                                                                                                    |                                                        |                     |                  |                        |
| Este procedimento visa instruir como cadastrar uma criança/adolescente.                                                                                                    |                                                        |                     |                  |                        |
| Problema (público)                                                                                                    |                                                        |                     |                  |                        |
|                                                                                                    |                                                        |                     |                  |                        |
| Solução (público)                                                                                                    |                                                        |                     |                  |                        |
| Para se cadastrar uma nova criança ou adolescente no sistema.                                                                                                    |                                                        |                     |                  |                        |
| 1º Vá até o Menu "Crianças e Adolescentes";                                                                                                    |                                                        |                     |                  |                        |
| 2º Clique no botão "Cadastro;                                                                                                    |                                                        |                     |                  |                        |
| 3º Clique em próximo.                                                                                                    |                                                        |                     |                  |                        |
| Ao inserir o nome da criança/adolescente, o Sistema fará uma busca fonética e<br>mostrará outros nomes similares já cadastrados. A ferramenta evita que haja o<br>cadastro em duplicidade da criança/adolescente. Caso a criança/adolescente já<br>esteja cadastrada/o no Sistema, é necessário entrar em contato com a equipe da<br>Vara ou Juizado responsável e solicitar a transferência de Órgão Julgador. |                                                        |                     |                  |                        |
| A ferramenta de busca também existe no campo CPF. Ao cadastrar uma<br>criança/adolescente, caso insira um número de CPF já vinculado a um cadastro<br>anterior, o Sistema o mostrará e impedirá sua utilização em duplicidade.                                                                                                    |                                                        |                     |                  |                        |
| Todos os campos em azul são obrigatórios. Na aba "Dados do processo", caso não<br>haja nenhum dos tipos listados, clique no botão "Excluir", para que os campos<br>sejam suprimidos.                                                                                                    |                                                        |                     |                  |                        |
| Após o preenchimento do                                                                                                    | s dados de todas as abas, clique no botão "Adicionar". |                     |                  |                        |